#### Ein Erklärvideo für DaZ-Schülerinnen und Schüler erstellen –

z.B. zur Erklärung der Bearbeitung einer Aufgabe oder eines Arbeitsblattes

| Material                                                                                                    | Vorgehen                                                                                                    |
|----------------------------------------------------------------------------------------------------|----------------------------------------------------------------------------------------------------|
| <ul> <li>Arbeitsblatt</li> <li>Ggf.<br/>Schreibutensilien<br/>u.ä.</li> <li>Z.B.<br/>Handykamera</li> </ul> | <ol> <li>Legen Sie das Arbeitsblatt, das Sie Ihren<br/>Schülerinnen und Schülern erklären wollen,<br/>bereit.</li> <li>Legen Sie ggf. benötigte Utensilien<br/>(Bleistift, Schere,) bereit.</li> <li>Fixieren Sie die Kamera oberhalb des<br/>Arbeitsblatts oder halten Sie sie in einer<br/>Hand.</li> <li>Starten Sie die Aufnahme.</li> <li>Nehmen Sie nun mit der Kamera auf, wie<br/>Sie den SuS das Arbeitsblatt erklären<br/>möchten.</li> <li>Übertragen Sie das Video bei Bedarf auf<br/>Ihren Computer.</li> </ol> |
|                                                                                                    |                                                                                                    |

#### Beispiel 1: Eine Erklärung filmen – simpel und schnell

Beispiel: <u>https://youtu.be/t4\_29rHnBgl</u>

# Beispiel 2: Ein Arbeitsblatt präsentieren – etwas schwieriger und zeitlich aufwändiger

| Material                                                                                                    | Vorgehen                                                                                                    |
|----------------------------------------------------------------------------------------------------|----------------------------------------------------------------------------------------------------|
| <ul> <li>Arbeitsblatt<br/>(eingescannt oder<br/>als Screenshot)</li> <li>PowerPoint o.ä.</li> <li>Headset/</li> <li>integriertes<br/>Mikrofon</li> </ul> | <ol> <li>Vorgenen</li> <li>1. Öffnen Sie PowerPoint.</li> <li>2. Fügen Sie das Arbeitsblatt auf der Folie<br/>als Bild ein und passen Sie die Größe ggf.<br/>an.</li> <li>3. Fügen Sie z.B. Grafiken oder Effekte<br/>hinzu.</li> <li>4. Schließen Sie ggf. Ihr Headset an den<br/>Computer an.</li> </ol>                                                                                                    |
|                                                                                                    | <ol> <li>5. Wählen Sie den Menüpunkt<br/>"Bildschirmpräsentation".</li> <li>6. Klicken Sie auf "Bildschirmpräsentation<br/>aufzeichnen."</li> <li>7. Klicken Sie auf "Aufzeichnen". Sie sehen<br/>nun einen Countdown.</li> <li>8. Erklären Sie Ihren SuS, was auf dem<br/>Arbeitsblatt zu tun ist und beenden Sie<br/>die Aufzeichnung abschließend.</li> <li>9. Testen Sie auf "Wiedergeben", ob die<br/>Aufzeichnung gelungen ist. Sie können<br/>die Aufnahme beliebig oft korrigieren.<br/>Sofern Sie mehrere Folien nutzen, können<br/>Sie jede einzeln überarbeiten.</li> <li>10.Speichern Sie Ihre Präsentation.</li> <li>11.Klicken Sie auf "Datei" → "Exportieren" →<br/>"Video erstellen", um das Video als mp4-<br/>Datei zu speichern.</li> </ol> |

Beispiel: <a href="https://youtu.be/ageJHcCVVm8">https://youtu.be/ageJHcCVVm8</a>

# 3: Eine interaktive Präsentation erstellen (anspruchsvoll und zeitintensiv)

| Material                                                                                             | Vorgehen                                                                                                    |
|----------------------------------------------------------------------------------------------------|----------------------------------------------------------------------------------------------------|
| <ul> <li>PowerPoint o.ä.</li> <li>Präsentation</li> <li>Headset/integriertes<br/>Mikrofon</li> </ul> | <ol> <li>Öffnen Sie PowerPoint.</li> <li>Erstellen Sie Ihre Präsentation oder<br/>öffnen Sie eine Ihnen vorliegende.</li> <li>Schließen Sie ggf. Ihr Headset an den<br/>Computer an.</li> <li>Wählen Sie den Menüpunkt<br/>"Bildschirmpräsentation".</li> <li>Klicken Sie auf "Bildschirmpräsentation<br/>aufzeichnen."</li> <li>Klicken Sie auf "Aufzeichnen". Sie sehen<br/>nun einen Countdown.</li> <li>Gehen Sie die Folien durch, als säßen Ihre<br/>SuS Ihnen gegenüber.</li> <li>Testen Sie auf "Wiedergeben", ob die<br/>Aufzeichnung gelungen ist. Sie können<br/>die Aufnahme beliebig oft korrigieren.<br/>Sofern Sie mehrere Folien nutzen,<br/>können Sie jede einzeln überarbeiten.</li> <li>Speichern Sie Ihre Präsentation.</li> <li>Klicken Sie auf "Datei" →<br/>"Exportieren" → "Video erstellen", um das<br/>Video als mp4-Datei zu speichern.</li> </ol> |

Beispiele: <u>https://youtu.be/86V9\_RfFpLI</u>

### Ein Erklärvideo den SuS zur online Verfügung stellen

| Möglichkeit                | Material                                                                                                 | Vorgehen                                                                                                    |
|----------------------------|----------------------------------------------------------------------------------------------------|----------------------------------------------------------------------------------------------------|
| 1<br>Videoportal           | <ul> <li>Account</li> <li>bei einem</li> <li>Videoportal</li> <li>Erklärvideo</li> </ul>                 | <ol> <li>Legen Sie einen Account bei einem<br/>Videoportal (z.B. Youtube/ MyVideo/<br/>Clipfish/) an.</li> <li>Laden Sie das erstellte Video hoch.<br/>Beachten Sie, ob Sie das Video<br/>öffentlich auflisten wollen oder nur<br/>per Link mit anderen teilen möchte.</li> <li>Teilen Sie den Link des Videos mit<br/>Ihren SuS per E-Mail, SchulCommSy<br/>o.ä.</li> </ol> |
| 2<br>digitale<br>Pinnwände | <ul> <li>Account</li> <li>bei einer</li> <li>digitalen</li> <li>Pinnwand</li> <li>Erklärvideo</li> </ul> | <ol> <li>Legen Sie sich einen Account bei<br/>einer digitalen Pinnwand (z.B.<br/>padlet.com oder pinup.com,) an.</li> <li>Laden Sie das erstellte Video hoch.</li> <li>Teilen Sie den Link zur Pinnwand<br/>mit Ihren DaZ-SuS per E-Mail,<br/>SchulCommSy o.ä. Nutzen Sie die<br/>Möglichkeit eines<br/>passwortgeschützten Raumes.</li> </ol>                               |

Michaela Kühl, IQSH September 2020